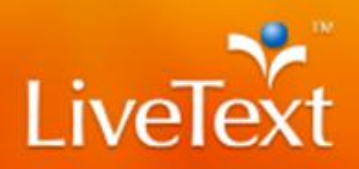

## **Blackboard Integration - Student Guide**

Instructors can create assignments in Blackboard that are integrated with portfolios and assignments in LiveText.

This guide will show students how to use the integration to submit assignments and see their results after they have been graded or assessed.

- 1. Log in to your Blackboard account and find the course assignment you wish to submit.
- 2. Your instructor will provide a link. In Figure 1, is the link is "Click to launch LiveText." Click this link. Do not click on the title of the assignment.

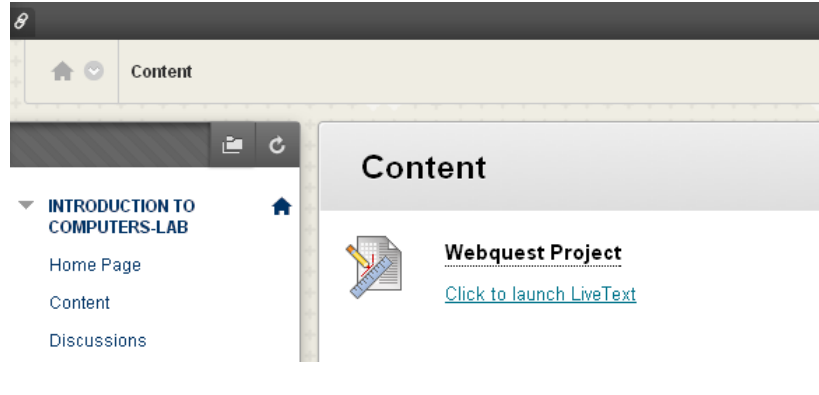

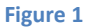

- 3. This link will take you to the submission page in LiveText for that assignment.
  - It is important to note that you MUST click on this link in order for your assignment grade to be posted in Blackboard. Do not log in to your LiveText account and submit the assignment without clicking this link or the grade will not be sent back, and you may not receive credit.
- 4. On the LiveText submission page under step 1, review any assignment details the instructor has provided as seen in Figure 2.

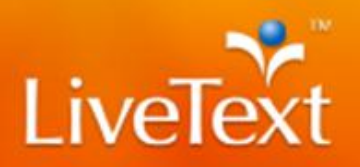

## Your partner for continuous improvement.

| 8                                                                                                   |         |               |          |          |           | My in      | stitution  | Courses       | &<br>Con      | BlackBoard Stud<br>nmunity | ent <b>1 ▼</b><br>Services | ወ                                       |
|----------------------------------------------------------------------------------------------------|---------|---------------|----------|----------|-----------|------------|------------|---------------|---------------|----------------------------|----------------------------|-----------------------------------------|
| LiveText                                                                                            |         |               |          |          | W         | /elcome, S | SO Student | (Student)     | <u>Logout</u> | My Account                 | <u>Help</u>                |                                         |
| Dashboard                                                                                           | Courses | Documents     | Reviews  | Forms    | Community | Tools      |            |               |               |                            |                            | E                                       |
| Courses Main Page > ITM 200 - 1 > ITM 200 - 1 Assignments Webquest Project Assignment Not Submitted |         |               |          |          |           |            |            | * * * * * * * |               |                            |                            |                                         |
| Step 1 of 3 Review Assignment Details                                                               |         |               |          |          |           |            |            | * * *         |               |                            |                            |                                         |
| Previous Subm                                                                                       | ission  | Previous Subm | ission   |          |           |            |            |               |               |                            |                            | + + + + + + + + + + + + + + + + + + + + |
| Step 2 of 3                                                                                         | Autho   | r & Attach A  | ecianmon | t Materi | ale       |            |            |               |               |                            |                            | •                                       |

Figure 2

5. Figure 3 shows the second step, where you will click to attach an existing file, LiveText document or upload a new file. Once you do that, click **Attach Selected Files**.

| +                     |                                                                 |                                       |                           |                           |                | 💄 BlackBoard  | Student 👖 🔻 | ወ |
|-----------------------|-----------------------------------------------------------------|---------------------------------------|---------------------------|---------------------------|----------------|---------------|-------------|---|
| 2                     |                                                                 |                                       |                           | My Institution            | Courses        | Community     | Services    |   |
| Step 1 of 3           | D                                                               | -1 D-1-3-                             |                           |                           | _              |               |             | ^ |
| Provious Submi        | Attach Files                                                    |                                       |                           |                           |                |               |             |   |
| T TOYIOUS SUBM        | Upload New File                                                 | LiveText Documents                    | Previous Files            |                           |                |               |             |   |
| Step 2 of 3           | Attach a new file / video                                       | from your computer or device          | ce.                       |                           |                |               |             |   |
| Have you ai           | Browse your compute<br>Browse_ No file se                       | r to upload:<br>llected.              |                           |                           |                | en            |             |   |
|                       | WebQuest.docx                                                   |                                       |                           |                           | 100%           |               |             |   |
| You can upload a t    | Maximum allowed file size is<br>For video commenting, file size | 1GB.<br>ze cannot exceed 50MB. Recomm | nended video file types a | re mov, avi, mp4, flv, wm | v.             | a tra<br>1 cr |             | Е |
| created or uploade    |                                                                 |                                       |                           |                           |                |               |             |   |
| Step 3 of 3           |                                                                 |                                       |                           |                           |                |               |             |   |
| Comments/URL (        |                                                                 |                                       |                           |                           |                |               |             |   |
| In order to submit vo | u mut include attachment                                        | o or provida a commant                |                           | + Attach Sele             | cted Files Car | ncel          |             |   |

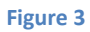

6. For step 3 on the submission page, add any comments or additional URLs in the comment box if necessary and click **Submit Assignment**, as illustrated in Figure 4.

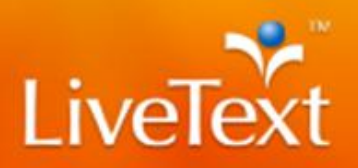

## Your partner for continuous improvement.

| +                       |                           |                |         | & BlackBoard St  | udent <mark>1</mark> 🔻 | ሳ |
|-------------------------|---------------------------|----------------|---------|------------------|------------------------|---|
| 8                       |                           | My Institution | Courses | Community        | Services               |   |
| Step 2 of 3 Author & At | tach Assignment Materials |                |         |                  |                        | ^ |
| Attached Files          | U WebQuest.docx           |                |         | Attach           | More                   |   |
| Step 3 of 3 Submit Assi | ignment                   |                |         |                  |                        |   |
| Comments/URL (optional) |                           |                |         |                  |                        |   |
|                         |                           |                |         |                  |                        |   |
|                         |                           |                | S       | ubmit Assignment | Cancel                 |   |

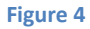

 After your instructor has submitted a grade, click on the assignment title in Blackboard to see the grade, as seen in Figure 5, or click the URL link to LiveText to see the grade and any additional comments, feedback, attachments or rubrics that were used, as illustrated in Figure 6.

|         | +                                                       |                |                       | 💄 BlackBoard St | udent 🚹 🔻 | ባ |
|---------|---------------------------------------------------------|----------------|-----------------------|-----------------|-----------|---|
| 8       |                                                         | My Institution | o Courses             | Community       | Services  |   |
| - + + - | A Content > Review Submission History: Webquest Project |                |                       |                 |           | ŕ |
|         | Review Submission History: Webquest Pro                 | ject           |                       |                 |           |   |
| -       | INTRODUCTION TO<br>COMPUTERS-LAB                        | Ass            | ignment Details       |                 | ~         |   |
|         | Home Page Content                                       | GRA<br>Last (  | ADE<br>Graded Attempt | 98              | .765/100  |   |
|         | Discussions                                             | ΔΤΤ            | FMPT / 👻              |                 |           |   |
|         | Tools                                                   | 10/7           | 713 10:53 AM          | 98              | .765/100  |   |
| 100     | Help                                                    | SUB            | MISSION               |                 |           |   |
|         |                                                         |                |                       |                 |           | Ŧ |

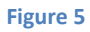

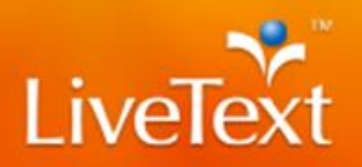

## Your partner for continuous improvement.

| +                      |                            |          |                                 |               |                 | & BlackBoard    | Student ┨ 🔻 | ወ         |
|------------------------|----------------------------|----------|---------------------------------|---------------|-----------------|-----------------|-------------|-----------|
| 8                      |                            |          |                                 | My Institutio | n Courses       | Community       | Services    |           |
| Webquest Proje         | ct                         |          |                                 |               | Assignment      | Assessed        | 98.765      | · · · · · |
| Assignment Details &   | & Instructions             |          |                                 |               |                 |                 |             |           |
| Submitted              | October 7, 2013 10:55:18 A | M CDT    |                                 |               |                 |                 |             | **        |
| Attached Assignmen     | t Materials                |          |                                 |               |                 |                 |             |           |
| Attached Files         | WebQuest.docx 0.12M        |          |                                 |               |                 |                 |             |           |
| Assessment Results     |                            |          |                                 |               |                 |                 |             |           |
| Assessor               | Faculty, SSO               | Assessed | October 7, 2013 10:55:44 AM CDT | Submitted     | October 7, 2013 | 10:55:18 AM CDT |             |           |
| Grade/Result           | 98.765                     |          |                                 |               |                 |                 |             |           |
| Student Attached Files | WebQuest.docx 0.12M        |          |                                 |               |                 |                 |             |           |

Figure 6